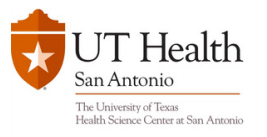

#### Login

Click on "Enter Event" and enter the email address that you used on Indeed to RSVP for the event.

• The event will be live on January 10th from 8:00 am - 5:00 pm CST

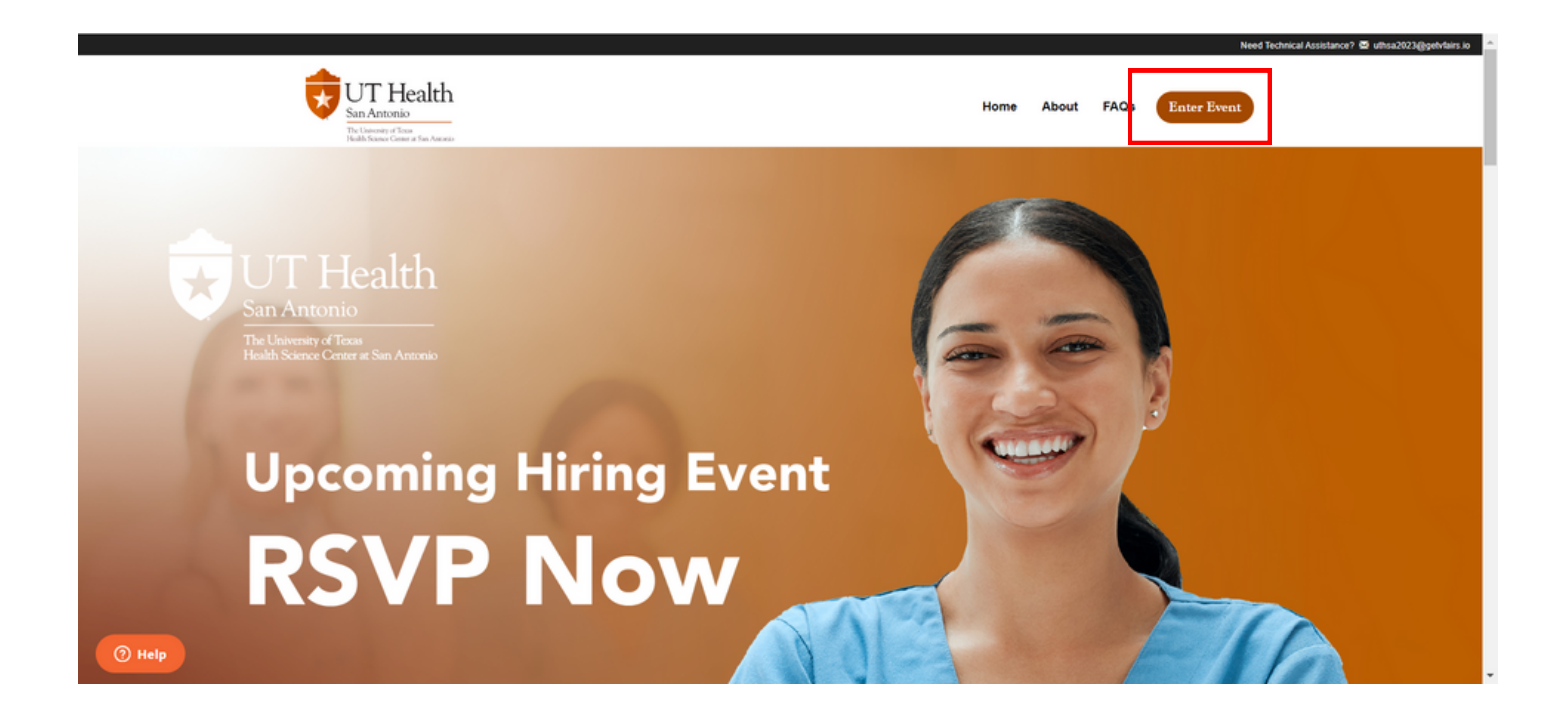

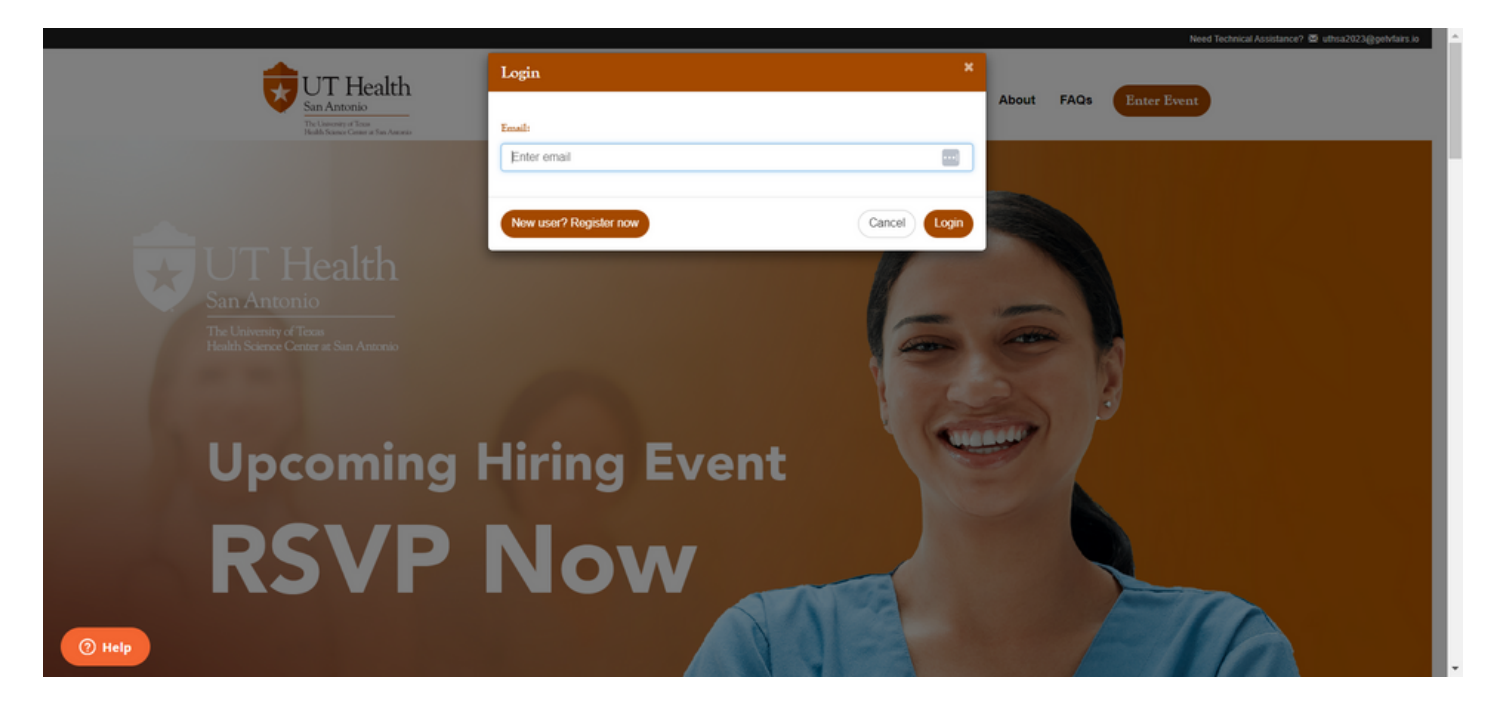

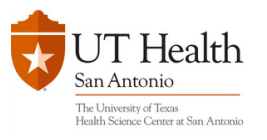

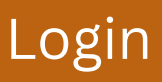

If you face any issue to login on the day of the event please reach out to this email address <u>uthsa2023@getvfairs.io</u>

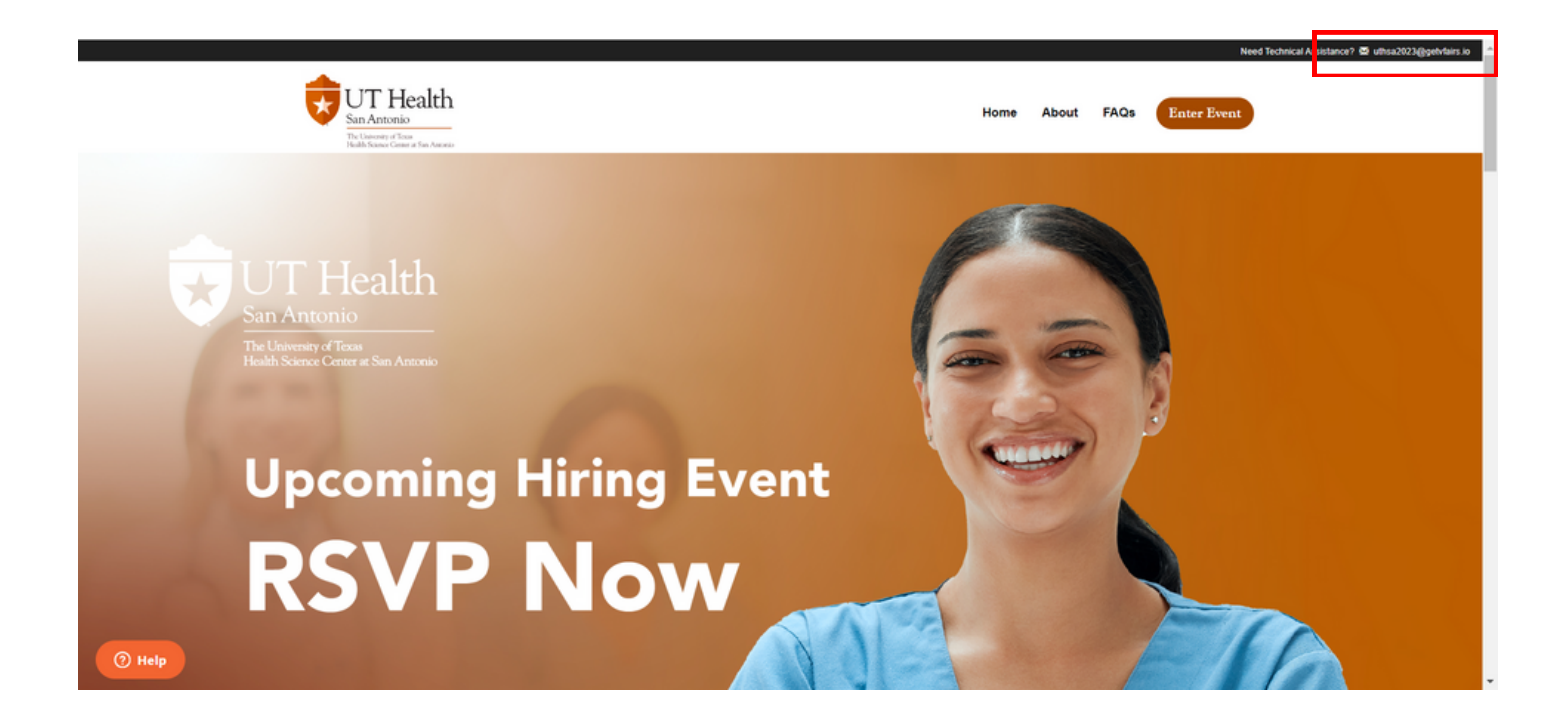

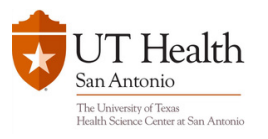

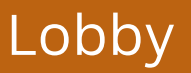

Once you login , the first thing you will see is the lobby

- You can navigate to multiple rooms from here
- To see your specialty and start your interview please click on "Find Your Specialty" from the lobby or the navigation bar

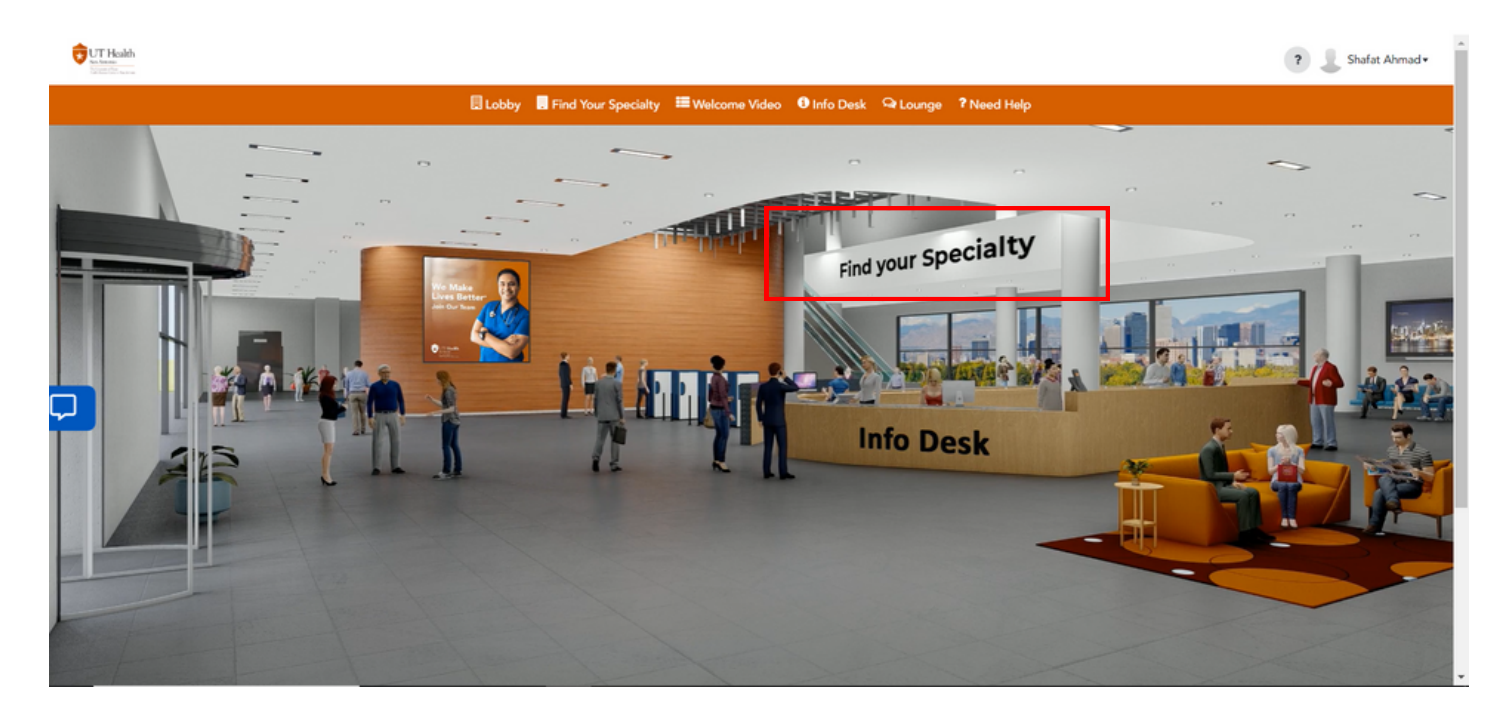

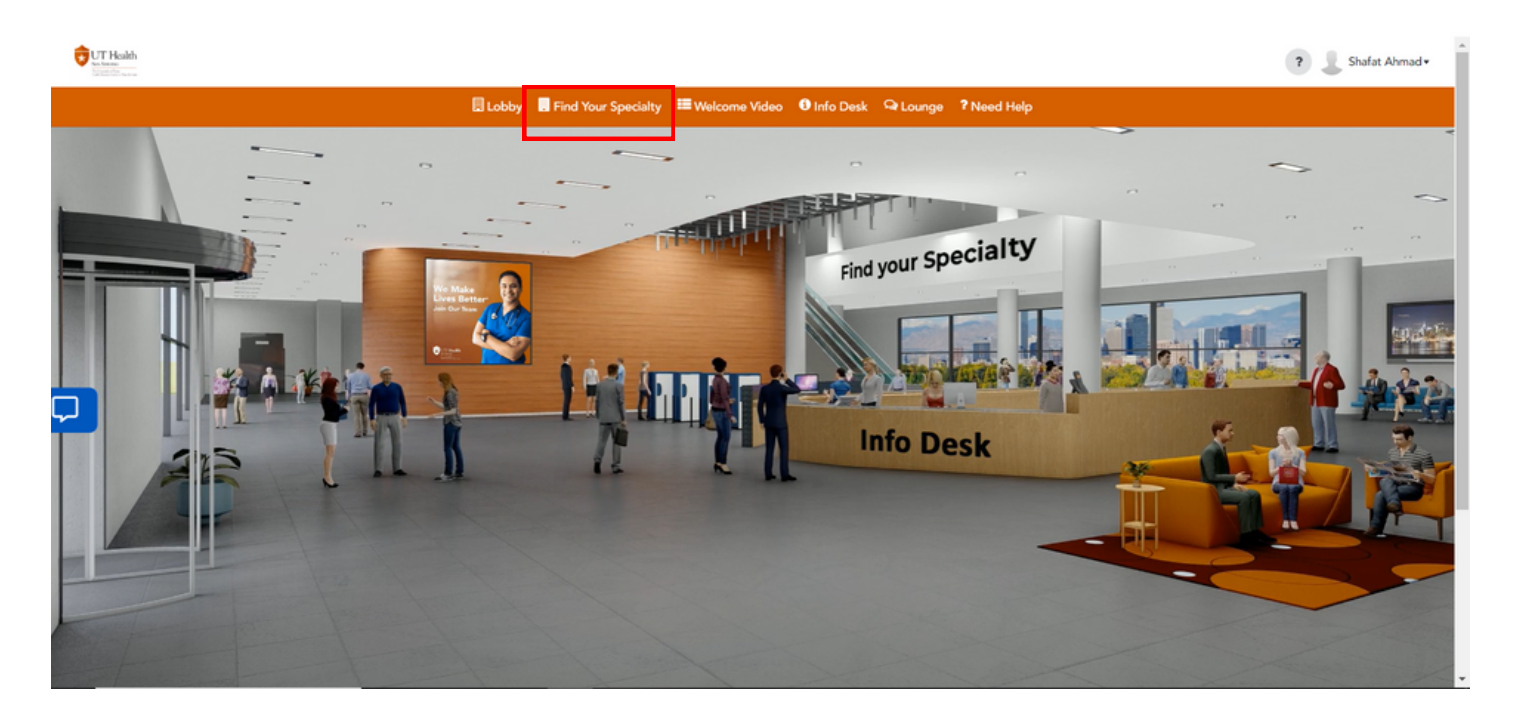

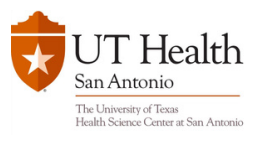

## Find your specialty

• Click on your Specialty/Booth and review the content

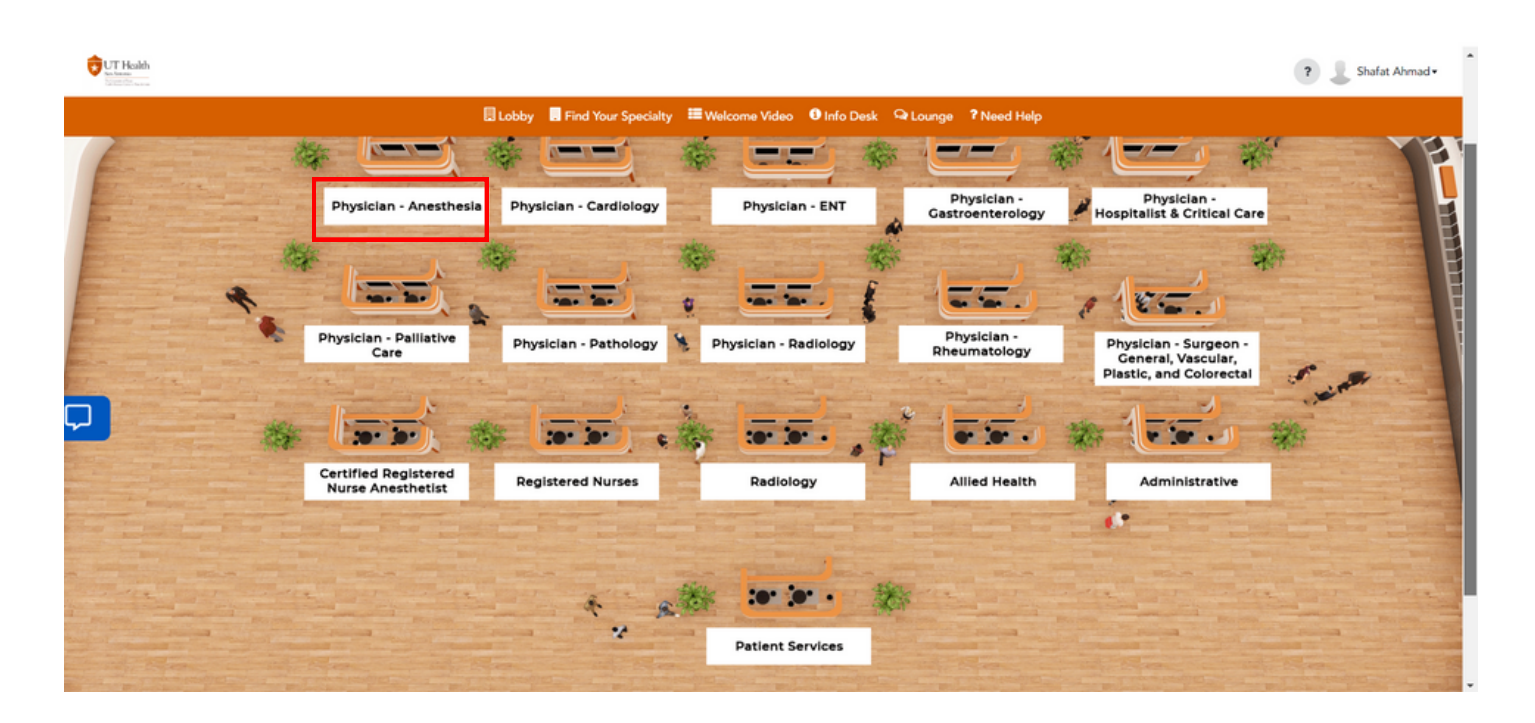

To start your interview please click on the "Click here for your interview" button. The host will let you in at the right time of your interview.

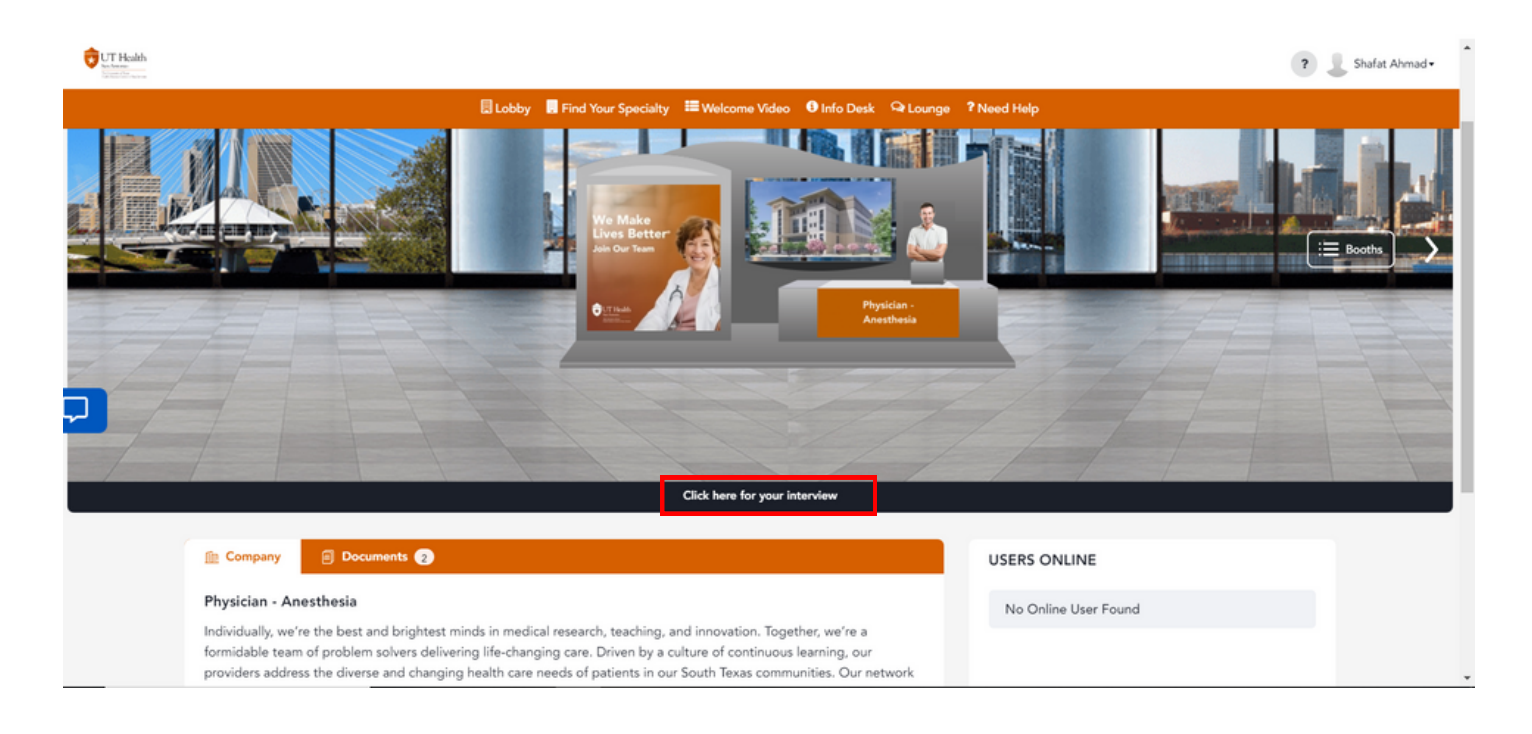

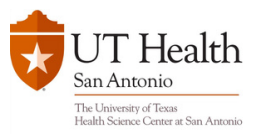

# Find your specialty

- To review the content, please scroll down and click on "Documents" tab
- Click on the title to review and download the docuemnt

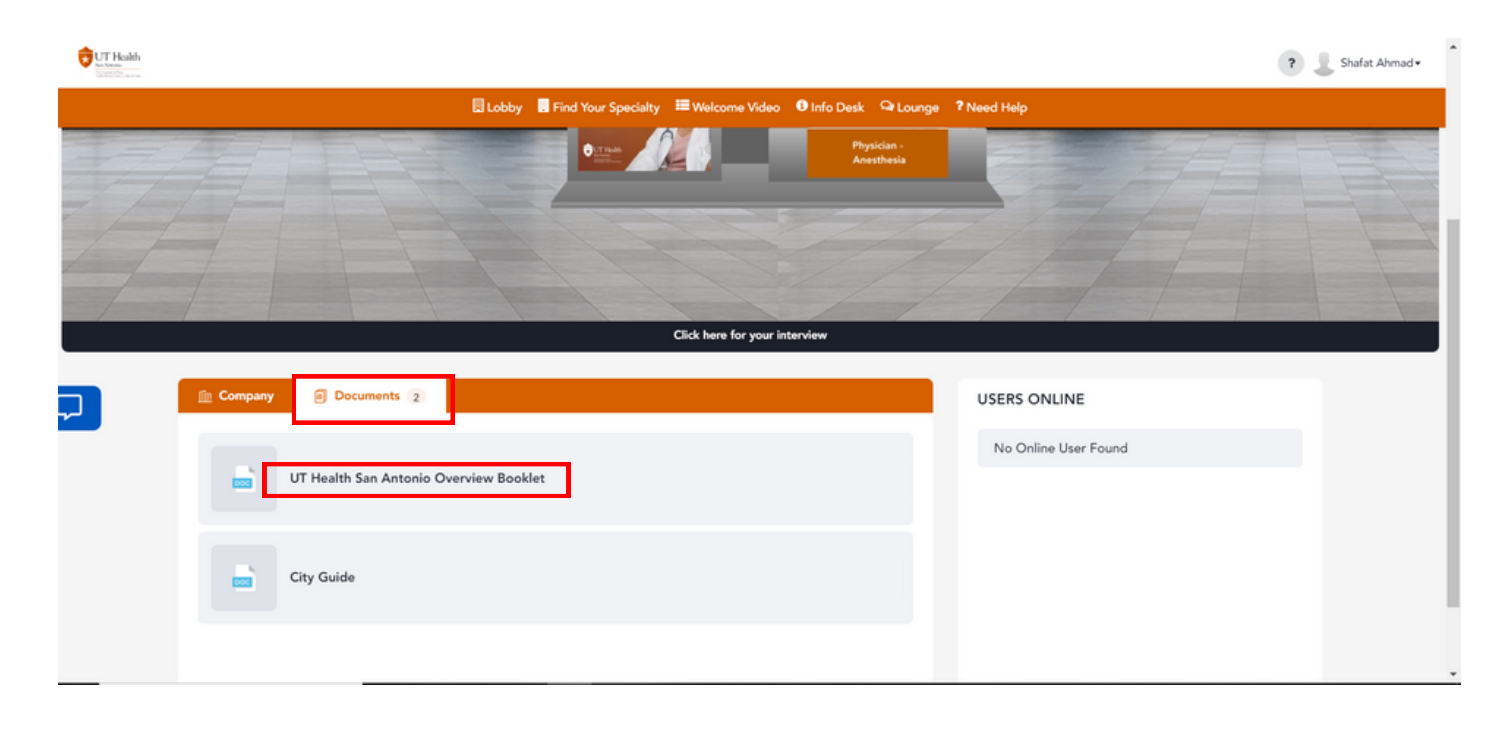

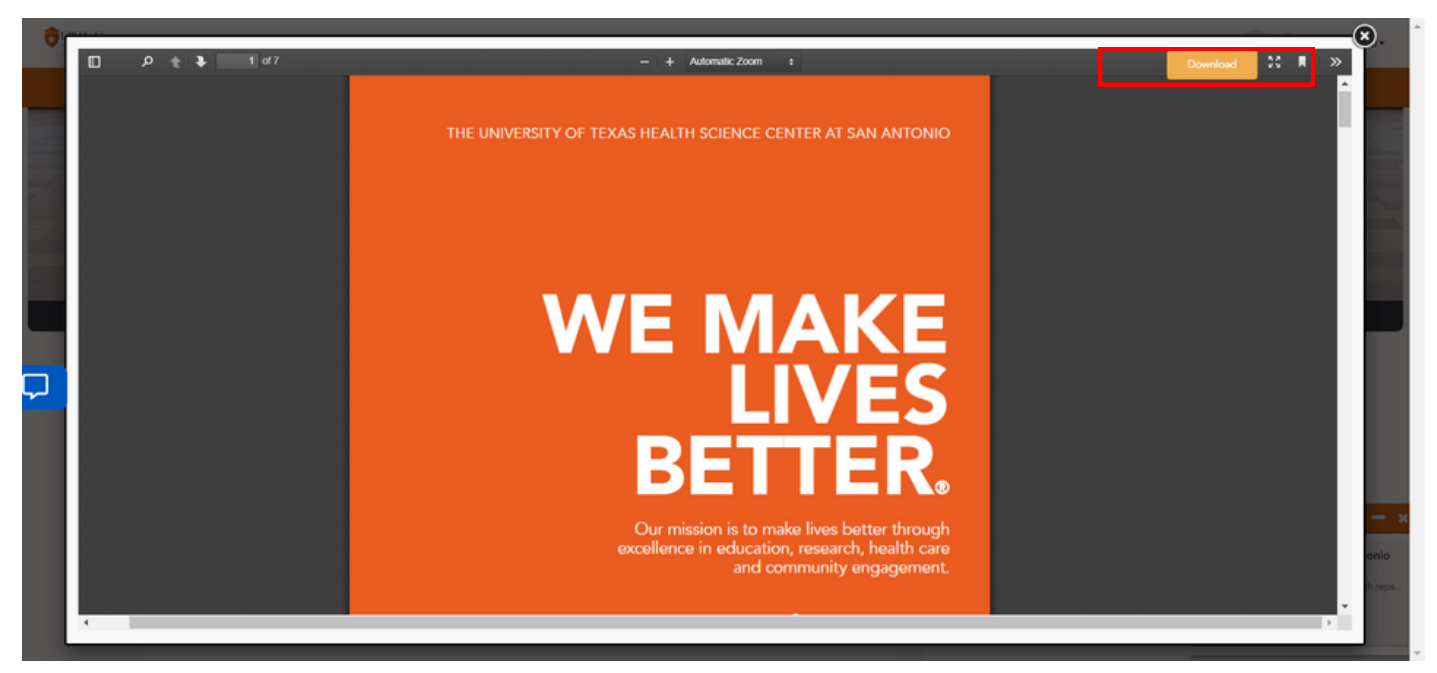

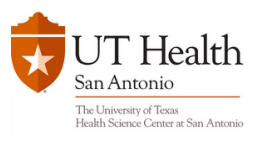

# Info desk and Lounge

#### Visit the lounge to get in touch with us on Social accounts

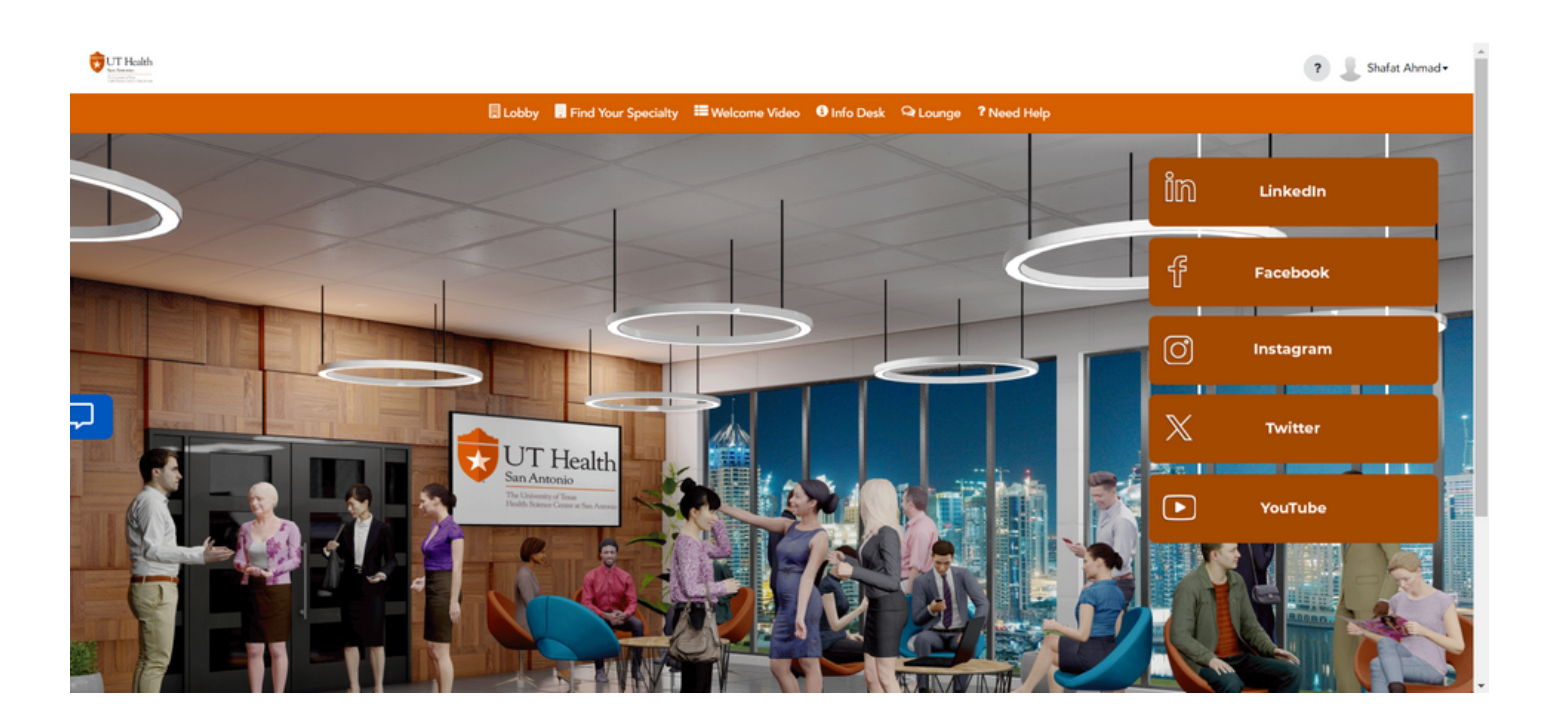

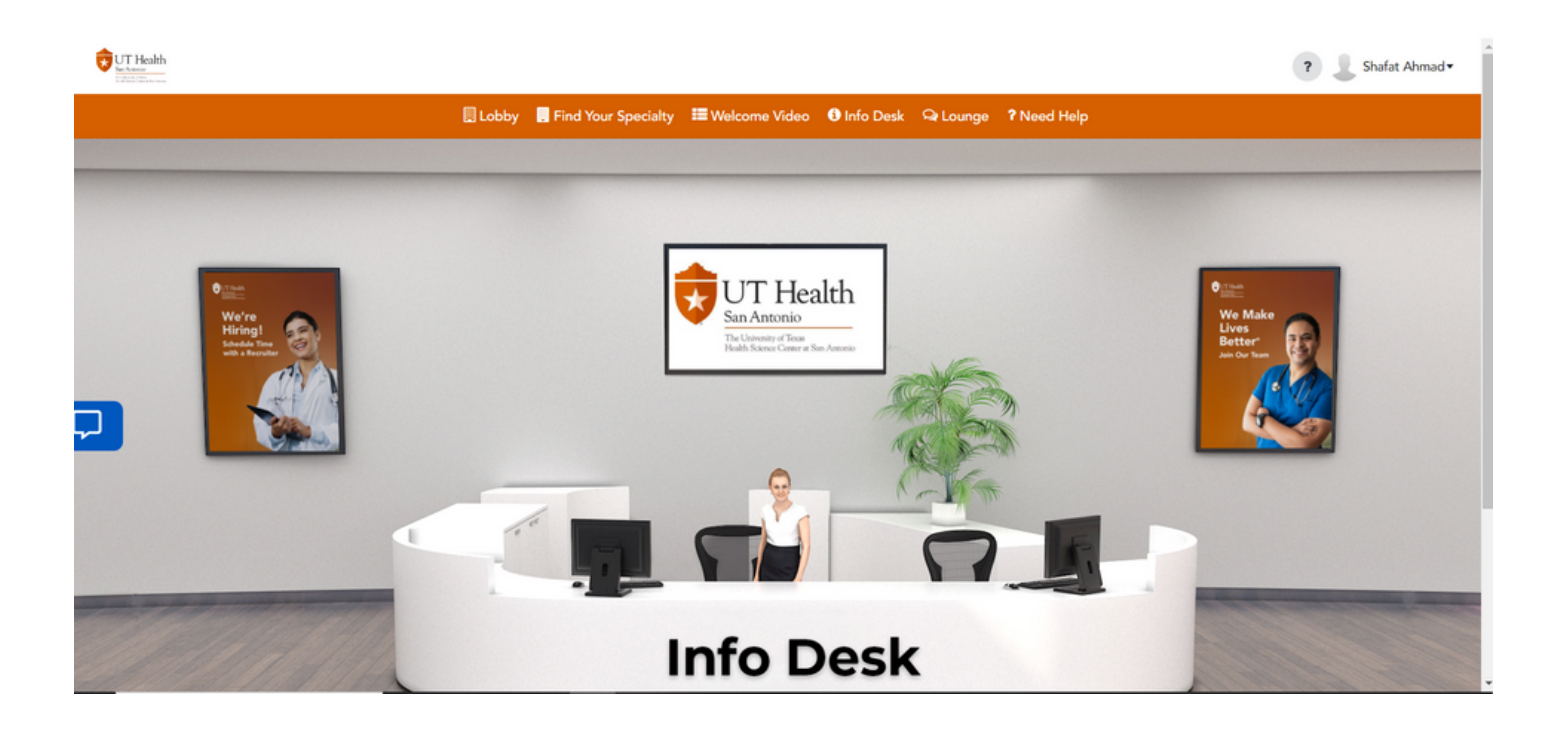

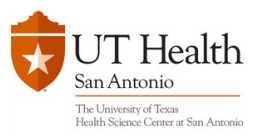

### Info desk and Lounge

For any technical help, please click on "Need help" from the navigation bar. Once you click on it, it opens the technical support chat room

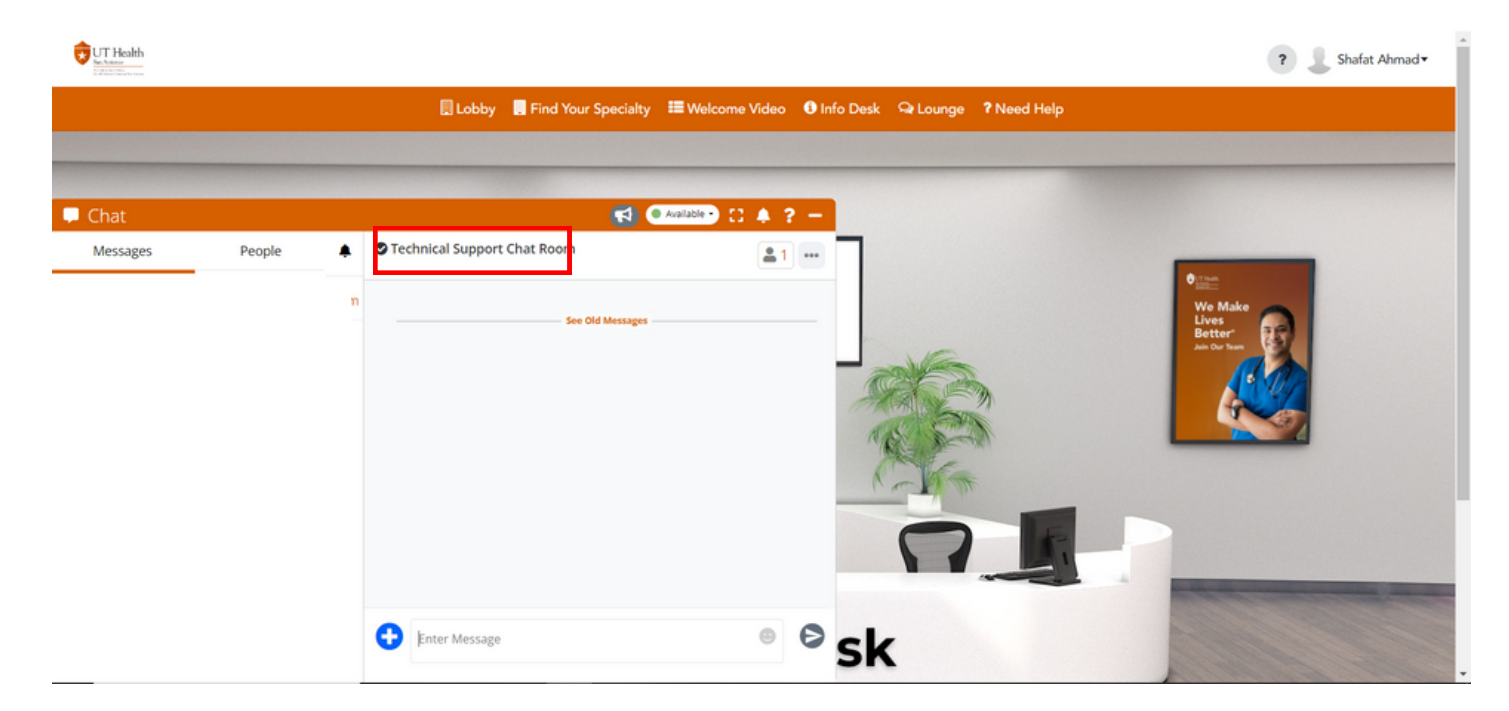

You can also reach out to us via email by clicking on the "?" icon on thr top right corner

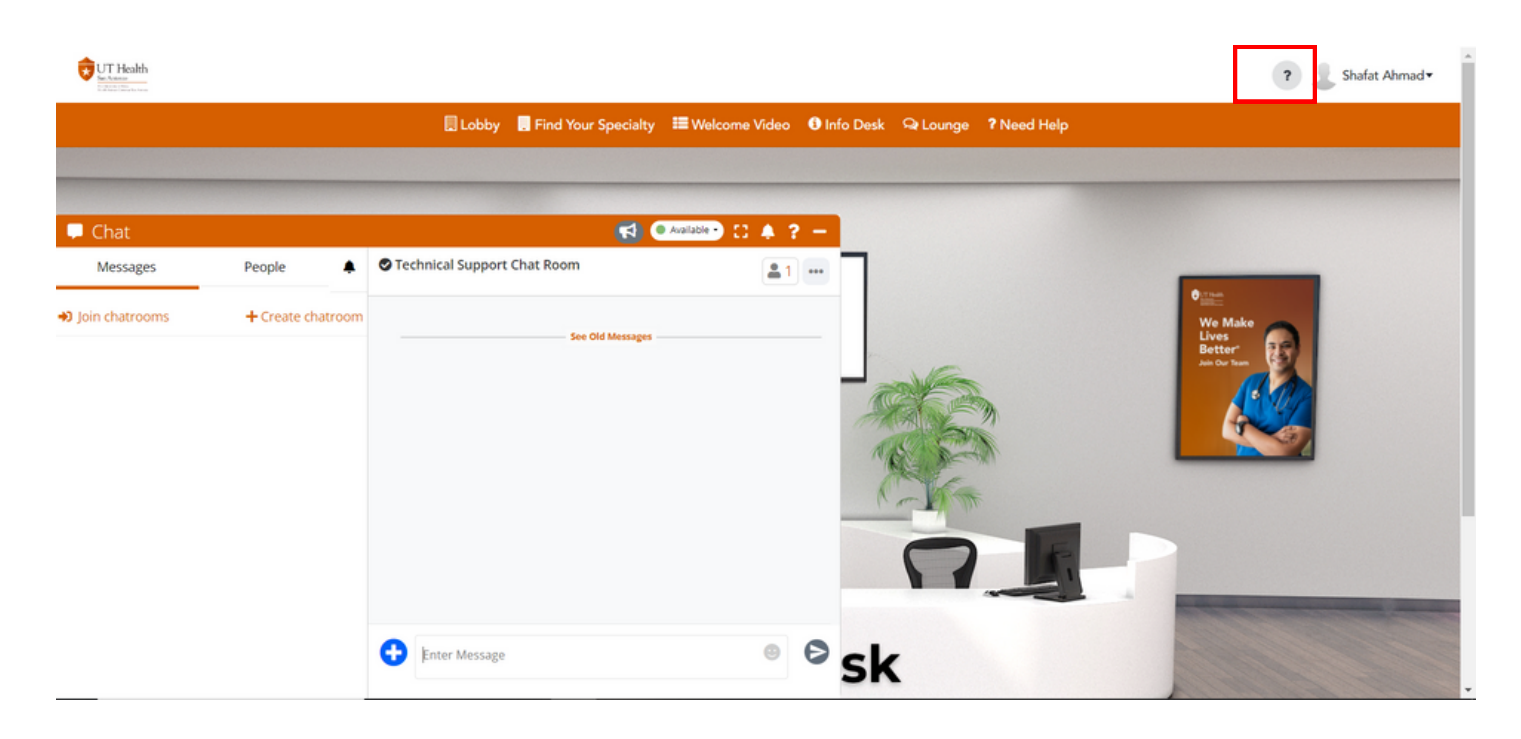